## การชำระเงิน Bill payment Kbank ผ่าน Internet

## 1.Log in user password ของธนาคาร

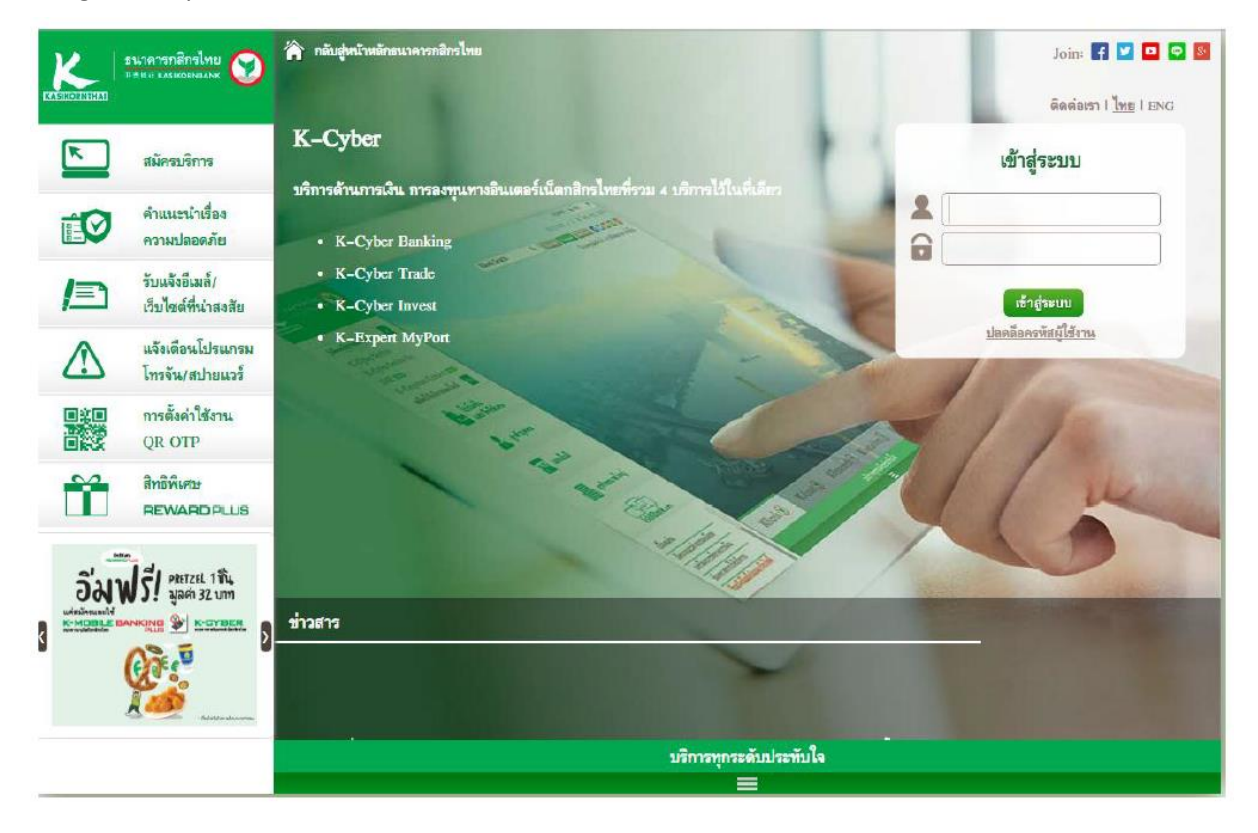

2.กดเลือกชำระสินค้าและบริการ และกด "สร้างแบบฟอร์ม"

| KASIKORNIHAI                                                                                                    |                                                                                                    |                                                                                                    | 1                                                                           | ธนาคารกสิกรไทย<br>##แร หลรเหวลงคน                                                                                      |
|----------------------------------------------------------------------------------------------------|----------------------------------------------------------------------------------------------------|----------------------------------------------------------------------------------------------------|-----------------------------------------------------------------------------|----------------------------------------------------------------------------------------------------|
| K-Expert MyPort K-Cyber Banking                                                                                                    | K-Cyber Invest                                                                                                 | K-Cyber Trade                                                                                                    | สมัครบริการ ตั้งส                                                           | ว่าข้อมูลส่วนด้ว   ออกจากระบบ                                                                                          |
| 🖪 หน้าหลัก                                                                                                    |                                                                                                    |                                                                                                    |                                                                             | ติดต่อธนาคาร                                                                                                    |
| เมนูบริการ<br>■ การบริหารบัญชี<br>■ บัตรเครดิต<br>■ โอนเงิน<br>= ชำระคำสินค้าและบริการ                                                                                                    | ข้าระค่าสินค้าและ<br>ท่านสามารถสร้างแบบฟะ<br>การสร้าง/แก้ไขแบบฟ<br>1. เลือกปุ่ม"สร้างแบบฟ<br>หรือ "แก้ไขแบฟอร่ | บริการ<br>อร์ม หรือเถือดแบบฟอร์มชำระดำสินดำและบริการที่บัน<br>อร์มชำระดำสินด้าและบริการ<br>อร์ม′ → 2. เลือกยริษัทที่ต้องการ<br>และกรอกช้อมูล          | เท็กไว้เพื่อหารายการซึ่งมีขึ้นตอนดังต่อไปข้<br>อกรนัส OTP<br>แบบพ่อร์มชำระเ | <ul> <li>รายการเดิน<br/>บัญชีย้อนหลัง</li> <li>ย่อดเงินในบัญชี</li> <li>ข้อมูลบัตรเครติด</li> <li>รายการใช้</li> </ul> |
| ข่าระคำสินค้าและบริการ<br>ข่าระบัตรเครดิตกสิกร้ไทยของตนเอง<br>ข่าระบัตรเครดิตกสิกร้ไทยของบุตคลอื่น<br>๗ เพิ่มเงิน<br>๗ เช็ด<br>๗ <b>เ</b> ช็ด<br>๗ <b>K-Web Shopping Card</b><br>๗ แก้ไขข้อมูลส่วนค้ว                                            | หมายเหตุ : ระบบไม่อนุ<br>การชำระค่าสินค้าและเ<br>1. เลือกแบบฟอร์ม<br>บริษัทที่ได้สร้างไว้                      | ญาลไห่ผู้ไข่ FIN2 หารายการมี<br>มริการ<br>2.กรอกข้อมูลเพื่อชาระค่า<br>มินล้าและบริการ<br>ชาระค่าสินคั<br>เขาะค่าสินคั<br>ชาระค่าสินคั<br>เขาะค่าสินคั | เซียมูลการ<br>กันสองริการ<br>1 สระรัศาสินจ้านละบริก<br>ไขแบบฟอร์ม           | บัตรเครดิด<br>อาจ                                                                                                    |
| <ul> <li>ข้อมูลบริการ</li> <li>เบบสอบถาม</li> <li>รายอะเอียดบริการ</li> <li>ติราดำไข้บริการ</li> <li>ตราดำไข้บริการ</li> <li>ตาวร์โหลดแบบฟอร์ม</li> <li>คำถามที่ถูกถามปอย</li> <li>เหตุขุกเว้นความผิด</li> <li>เทคริคเพื่อถวามปลอดภัย</li> </ul> |                                                                                                    |                                                                                                    |                                                                             |                                                                                                    |
|                                                                                                    |                                                                                                    | บริการทุกระดับประทับใจ                                                                                                    |                                                                             |                                                                                                    |
|                                                                                                    |                                                                                                    | สงวนลิขสิทธิ์ พ.ศ. 2556 บมจ.ธนาคารคสิครไทย                                                                                                    |                                                                             |                                                                                                    |

-ระบุชื่อแบบฟอร์ม

-เลือกประเภทบริการ "หลักทรัพย์/กองทุน" เลือก "บล.หยวนต้า (ประเทศไทย) จำกัด"

-เลือกบัญชีที่ต้องการชำระเงิน จากนั้นกด "บันทึกแบบฟอร์มชำระเงิน"

| Internet Kohrkuput - Adobe Actional Reader OC                                                                                                    |           |
|----------------------------------------------------------------------------------------------------|-----------|
| ile Edit View Window Help                                                                                                    |           |
| Home Tools Internet KBANK.pdf *                                                                                                    | ? Sign In |
| 🖺 今 🖶 🖂 🔍 ④ ④ 4 /7 🖡 🖑 〇 ④ 142% 🗸 🙀 🖉 🌌 🎔 👂 🖉                                                                                                    |           |
| Konstruktion       Konstruktion         Konstruktion       Konstruktion         Konstruktin       Konstruktion |           |

## 4.ตรวจสอบความถูกต้องและกรอก SMS OTP และกดปุ่มยืนยัน

|                                                                                                    |                                                                                                    |                                                                                                    |                               | <u>ธนาดารกสีเ</u><br>##1813 หลรเหต | กรไทย<br><sup>ENBANK</sup>                                                                   |
|----------------------------------------------------------------------------------------------------|----------------------------------------------------------------------------------------------------|----------------------------------------------------------------------------------------------------|-------------------------------|------------------------------------|----------------------------------------------------------------------------------------------|
| K-Expert MyPort K-Cyber Banking                                                                                                    | K-Cyber Invest                                                                                                    | K-Cyber Trade                                                                                                    | สมัครบริการ                   | ตั้งค่าข้อมูลส่วนด้ว               | ออกจากระบบ                                                                                   |
| 📱 หน้าหลัก                                                                                                    |                                                                                                    |                                                                                                    |                               |                                    | ติดต่อธนาคาร                                                                                 |
| <ul> <li>เมนูบริการ</li> <li>เมนูบริการ</li> <li>บัตรเครพิต</li> <li>บัตรเครพิต</li> <li>โอนเงิน</li> <li>ชำระค่าสินค้าและบริการ</li> <li>ชำระค่าสินค้าและบริการ</li> <li>ชำระบัตรเครติดกลีกรไทยของตนเอง</li> <li>ชำระบัตรเครติดกลีกรไทยของขุดคลอื่น</li> <li>เพิ่มเงิน</li> </ul> | แบบฟอร์มข่าระเงิน<br>ท่านได้ปาการสร้างแบบปร<br>รายละเอียดการปารายกา<br>ชื่อแบบฟอร์ม<br>ประเภทบริการ<br>บริษัท<br>จากบัญชี<br>เฉขท์บัญชี | <ul> <li>ตรวจสอบการนำรายการ<br/>อีมช่ายะเงิน กรุณาตรวจสอบความถูกต่องของข่<br/>เร<br/>บล. หลักทรัพย์หยวนด้า (ประเทศ)<br/>หลักหรัพย์/กองทุน<br/>บล. หลักทรัพย์หยวนด้า (ประเทศ)<br/>751-2-85318-2<br/>7512853182</li> </ul> | รมุลก่อมยินยันการทำรายการ<br> | ,<br>                              | รายการเดิน<br>บัญชีอิอเหล่ง<br>ขอดเวินใหม่ญชี<br>ข้อมูลบัตรเตรพิด<br>รายการใช้<br>บัตรเครพิด |
| 🗄 เซ็ค                                                                                                    | บันทึกช่วยจา                                                                                                    |                                                                                                    |                               |                                    |                                                                                              |
| K-Web Shopping Card                                                                                                    | กรุณาระบุรหัสรักษาคว                                                                                                    | มมปลอดภัย SMS-0TP เพื่อยืนยันการทำรา                                                                                                    | ยการ                          |                                    |                                                                                              |
| ษ แก้ไขข้อมูลส่วนตัว                                                                                                    | รพัสอ้างอิง                                                                                                    | FFZX                                                                                                    |                               |                                    |                                                                                              |
| <ul> <li>ร้อมูลบริการ</li> <li>แบบสอบกาม</li> <li>รายอะเอียลบริการ</li> <li>สัตราดำใช้บริการ</li> <li>ดาวน์โหลดแบบฟอร์ม</li> <li>กำถามกัฐกการน่อย</li> <li>เหตุยกเว้นความฝิด</li> <li>เหตุยิคเพื่อดวามปออดภัย</li> </ul>                                                           | รหัสรักษาความปลอดภั<br>                                                                                                    | u SMS-OTP 🖗<br>ยีนยัน ← ข้อ                                                                                                    |                               |                                    |                                                                                              |
|                                                                                                    | 1                                                                                                    | เรการทุกระดบประทบไ                                                                                                    | ন                             |                                    |                                                                                              |
|                                                                                                    |                                                                                                    | สงวนอิขสิทธิ์ พ.ศ. 2556 บบจ.ธยาคารกสิครไทย                                                                                                    |                               |                                    |                                                                                              |

5.ปรากฏหน้าจอ "สร้างแบบฟอร์มเรียบร้อย" ให้กดปุ่ม "กลับสู่หน้าแบบฟอร์มชำระเงิน"

| -Expert MyPort K-Cyber Banking                                                                      | K-Cyber Invest                    | K-Cyber Trade                                    | สมัครบริการ   ตั้งค่าข้อมลส่ | วนตัว   ออกจากระ               |
|----------------------------------------------------------------------------------------------------|-----------------------------------|--------------------------------------------------|------------------------------|--------------------------------|
| หน้าหลัก                                                                                            |                                   |                                                  |                              | ติดต่อธนาคา                    |
| มนูบริการ                                                                                           | แบบเปลร์บช่วระเจิ                 |                                                  |                              | รายการเดิน<br>มักเรีย้กับแหล้ว |
| การบริหารมัญชี                                                                                      |                                   | и                                                |                              | - D 10 000 MM 00               |
| ) บัตรเครดิต                                                                                        | ผลการปารายการ                     | สร้างแบบพ่อร่มข้าระเงินเรียบร้อยแล้ว             |                              | 🚯 ยอดเงินในบัญ                 |
| โอนเงิน                                                                                             | 4                                 |                                                  |                              | 🗔 ข้อมอบัตรเคร                 |
| ข้าระคำสินค้าและบริการ                                                                              | ชอแบบพอรม                         | บล.เมยแบงกกมเอง (บระเทศเทย) จากด (มหาชน)         |                              |                                |
| ข่าระต่าสินผ้าและบริการ<br>ข่าระบัตรเครคิตกสิกร่ไทยของตนเอง<br>ข่าระบัตรเครคิตกสิกร่ไทยของบุคคลอื่น | บริษัท<br>จากบัญชี<br>เลชที่บัญชี | บมว. หลักหรัทย์ เมย์แบงค์ กิมเอ็ง (ประเทศไทย)    |                              | 🖾 บัตรเครดิด                   |
| เดิมเงิน                                                                                            | บันนึกที่วยสา                     |                                                  |                              |                                |
| ) เป็ด                                                                                              |                                   |                                                  |                              |                                |
| K-Web Shopping Card                                                                                 |                                   | D.                                               |                              |                                |
| ) แก้ไขข้อมูลส่วนตัว                                                                                |                                   | กอับเด็หห้า<br>กอับเด็หห้า<br>มาเทศกรีมช่าวะเงิน |                              |                                |
| ข้อมูลบริการ                                                                                        |                                   |                                                  |                              |                                |
| 🗸 และเมลตอนสราม                                                                                     |                                   |                                                  |                              |                                |
| รายละเมียดบริการ                                                                                    |                                   |                                                  |                              |                                |
| ∎ อตราคาแชบรการ<br>b ดาวาโพลดะบองไตร์ม                                                              |                                   |                                                  |                              |                                |
| ด้าถามที่ถูกกามปลย                                                                                  |                                   |                                                  |                              |                                |
| 5 เหตุยกเว้นความผิด                                                                                 |                                   |                                                  |                              |                                |
|                                                                                                    |                                   |                                                  |                              |                                |

## 6.ให้กดเลือกแบบฟอร์มที่สร้างไว้

|                                                                                                    | <u> 5 は1 例</u><br>市売性 5                                                                                                    | ารกสึกรไทย<br>หลรเหดตายอางห                                                                                                    |
|----------------------------------------------------------------------------------------------------|----------------------------------------------------------------------------------------------------|----------------------------------------------------------------------------------------------------|
| K-Expert MyPort K-Cyber Banking                                                                                                    | K-Cyber Invest K-Cyber Trade สมัครบริการ ตั้งคำข้อมูล                                                                                                    | ลส่วนตัว   ออกจากระบบ                                                                                                    |
| 🖪 หน้าหลัก                                                                                                    |                                                                                                    | ดิดต่อธนาคาร                                                                                                    |
| <ul> <li>เมนูบริการ</li> <li>ธิการบริหารบัญชี</li> <li>ธิบัตรเครดิด</li> <li>ธิโอนเงิน</li> <li>ข้าระท่าสินค้าและบริการ</li> <li>ข้าระท่าสินค้าและบริการ</li> <li>ข้าระทำสินค้าและบริการ</li> <li>ข้าระมัดร.ครดิดกลักรไทยของขนเอง</li> <li>ข้าระบัตร.ครดิดกลักรไทยของขนคคลอื่น</li> <li>ธิเติมเงิน</li> <li>ธิเติมเงิน</li> <li>ธิเพิมเงิน</li> <li>ธิห.eWeb Shopping Card</li> <li>ธินก็ใช้ของต่านด้ว</li> </ul> | ชำระค่านิเหค้าและบริการ<br>ท่านสามารถสร้างแบบฟอร์ม หรือเลือกลบบฟอร์มปาระค่าสินค่าและบริการที่บันทึกไล้ที่อทำรายการปี้รมีขึ้นตอนดังต่อไปนี้<br>การสร้าง/แก้ไหแบบฟอร์ม" (เลือกปลับที่ที่ต้องการ)<br>(หรือ"แก้ไขแบบฟอร์ม" (เลือกปลับที่ที่ต้องการ)<br>(หรือ"แก้ไขแบบฟอร์ม" (เลือกปลับที่)<br>หรือ"แก้ไขแบบฟอร์ม" (เลือกปลับที่)<br>(เลือกปลับคราย<br>หรือ"แก้ไขแบบฟอร์ม<br>(เลือกแบบฟอร์ม) (เลือกกรับปลุมเพื่อชำระห์)<br>(เลือกขอบขัฒุสการ)<br>(เลือกขอบขัฒุสการ)<br>(เลือกขอบขัฒิสการ)<br>(เลือกขอบขัฒิไร)<br>(เลือกขอบขัฒิ)<br>(เลือกขอบขัฒิ)<br>(เลือกขอบขัฒิ)<br>(เลือกขอบขัฒิ)<br>(เลือกขอบขัณร์)<br>(เลือกขอบขัณร์)<br>(เลือกขอบขัฒิสการ)<br>(เลือกขอบขัฒิสการ)<br>(เลือกขอบขัฒิสการ)<br>(เลือกขอบขัณร์)<br>(เลือกขอบขัณร์)<br>(เลือกขอบ | <ul> <li>รายการเดิน</li> <li>นับซูชีมัลนหลัง</li> <li>ยอดเงินใหม้ดูรี</li> <li>ข้อมูดบัตรเตรดิด</li> <li>รายการใช้</li> <li>มัดรเกรดิด</li> </ul> |
| <ul> <li>ข้อมูลบริการ</li> <li>แบบสอบกาม</li> <li>รายละเอียดบริการ</li> <li>มิตราค่าได้บริการ</li> <li>ดาวน์โหลดแบบฟลร์ม</li> <li>คำวนมีโหลดนบบฟลร์ม</li> <li>คำวนมีโหลดนบบฟลร์ม</li> <li>เหตุอกเว้นความปอย</li> <li>เหตุอกเว้นความปลดกภัย</li> </ul>                                                                                                    | สร้างแบบฟอร์ม     มิลิการทุกระดับประทับใจ     มาสามข่าง รายเมต ออาราโรโมท     มาสามข่าง รายเมต ออาราโรโมท     มาสามข่าง รายเมต ออาราโรโมท     มาสามข่าง รายเมต ออาราโรโมท     มาสามข่าง รายเมต ออาราโรโมท     มาสามข่าง รายเมต ออาราโรโมท     มาสามข่าง รายเมต ออาราโรโมท     มาสามข่าง รายเมต ออาราโรโมท     มาสามข่าง รายเมต ออาราโรโมท                                                                                                    | -                                                                                                    |
|                                                                                                    | สงวนสืบสีทธิ์ พ.ศ. 2336 บมจ.ธมาดารกลัดรไทย                                                                                                    |                                                                                                    |

7.- กรอก Reference 1 คือ เลขที่บัตรประชาชนสำหรับคนไทยและเลขที่พาสปอร์ตสำหรับชาวต่างชาติ และกดปุ่มถูกต้อง

\*\*\*เลขพาสปอร์ตถ้าเป็นตัวอักษรให้ใส่เลข "0" แทน

- กรอก Reference 2 คือ เลขที่บัญชีซื้อขายหลักทรัพย์ 8 หลัก
- \*\*\*สำหรับเลขที่บัญชีซื้อขายของลูกค้า TFEX ให้ลูกค้าระบุเลข "**0**" แทน "-" เช่น "123456-4" เป็น "12345604"
- เลือกบัญชีที่ต้องการตัดเงิน
- กรอกจำนวนเงิน
- ระบุวันที่ที่ต้องการให้มีผล
- กดปุ่ม "ดำเนินการ"

7.ตรวจสอบความถูกต้องแล้ว กดขอรับรหัส OTP ธนาคารจะส่งรหัสให้ท่านทาง SMS ให้นำรหัสไปกรอกแล้วกด "ยืนยัน"

8.ปรากฏหน้าจอทำรายการเสร็จสิ้น